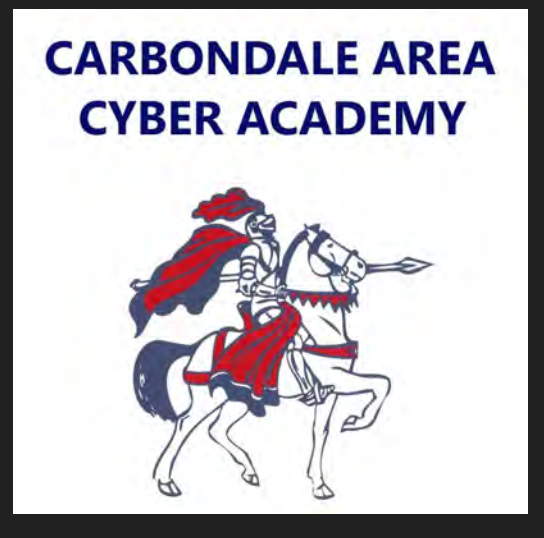

## Chromebook Tutorials

How to sign in to your device.

Once you first get your device the login screen will temporarily look like this.

First, enter your username.

Then, click next.

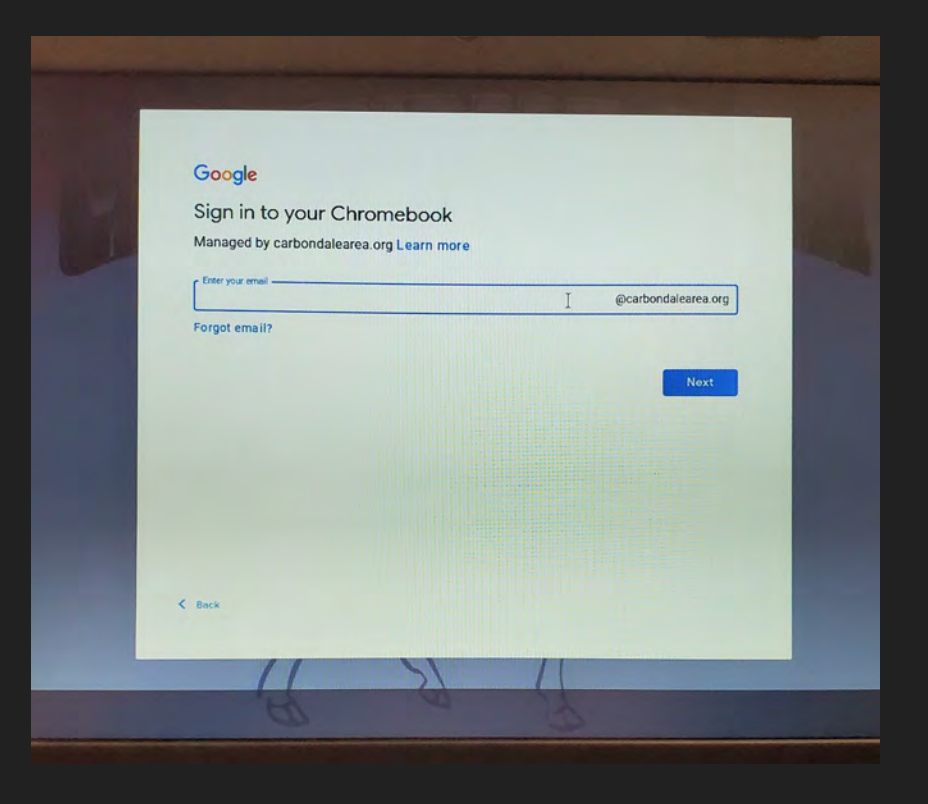

## Next, enter your password.

## Then, click next.

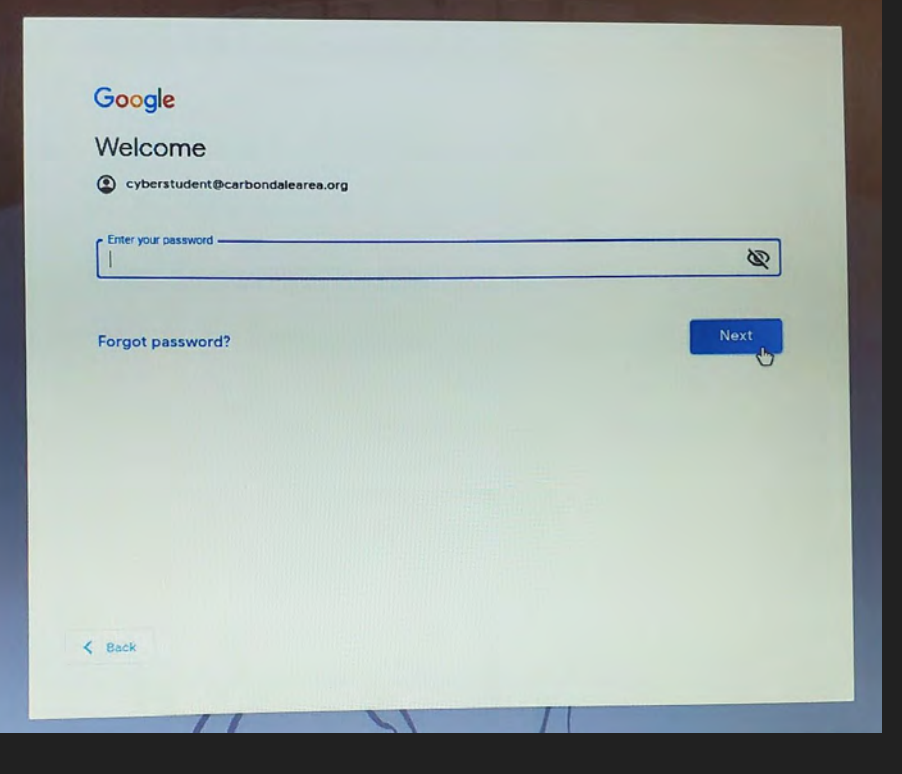

Lastly, give your Chromebook a few moments to load. You will be brought to the **EdOptions Academy** login screen.

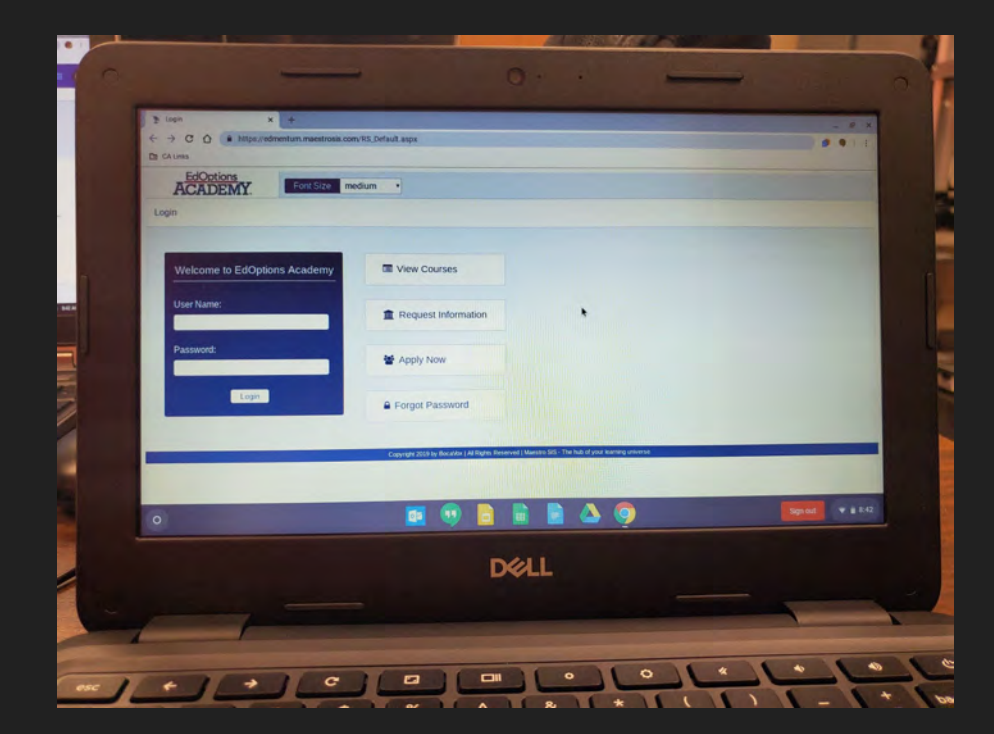

The next time you login in, the login screen may look similar to the one shown to the right. The Chromebook will remember your username.

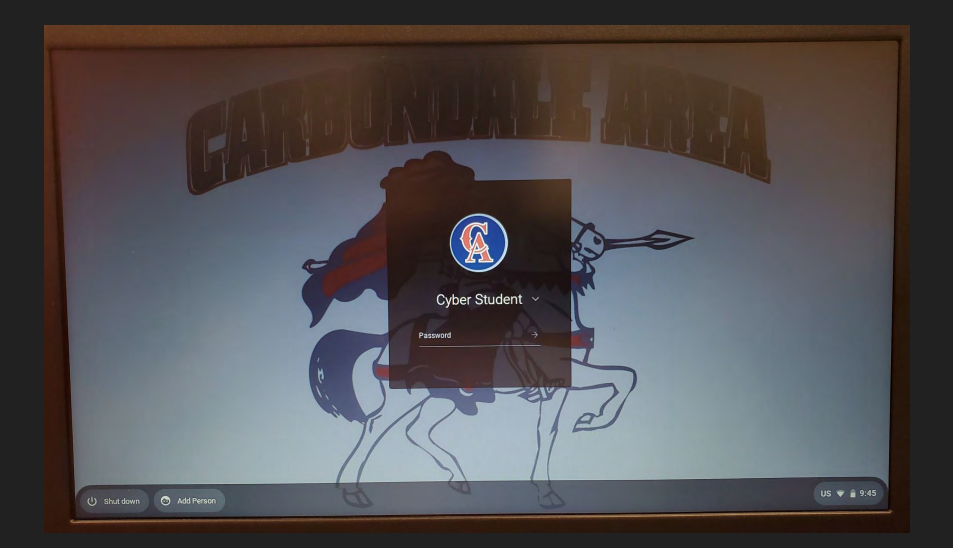

## Enter your password

Then, click on the small arrow or press enter on your keyboard to login.

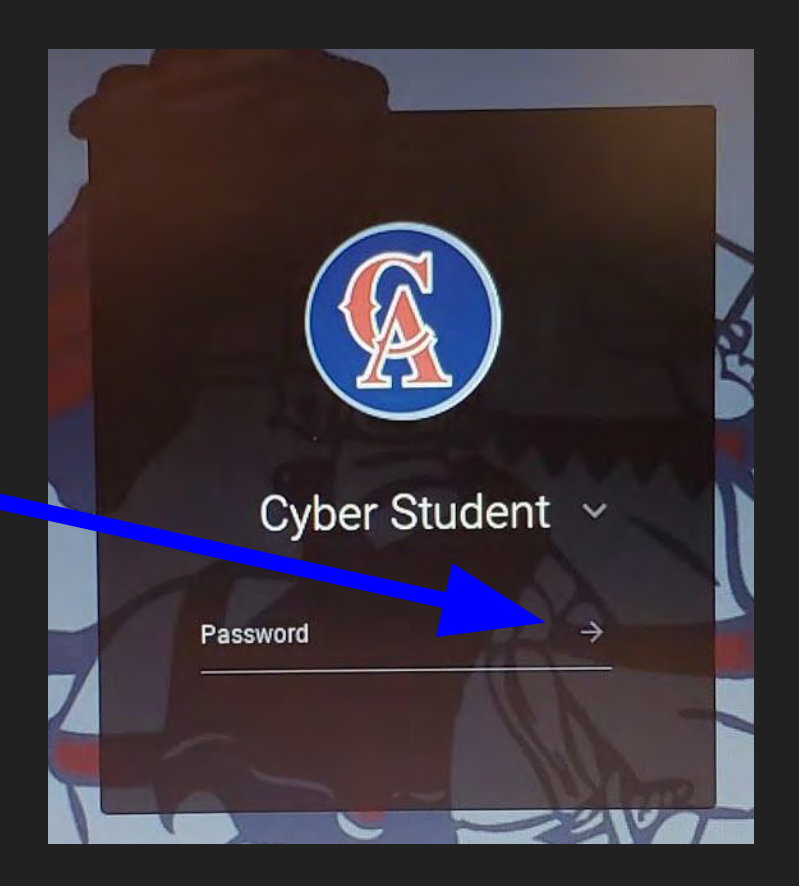